# Klawiatura sterująca do kamer szybkoobrotowych AT505

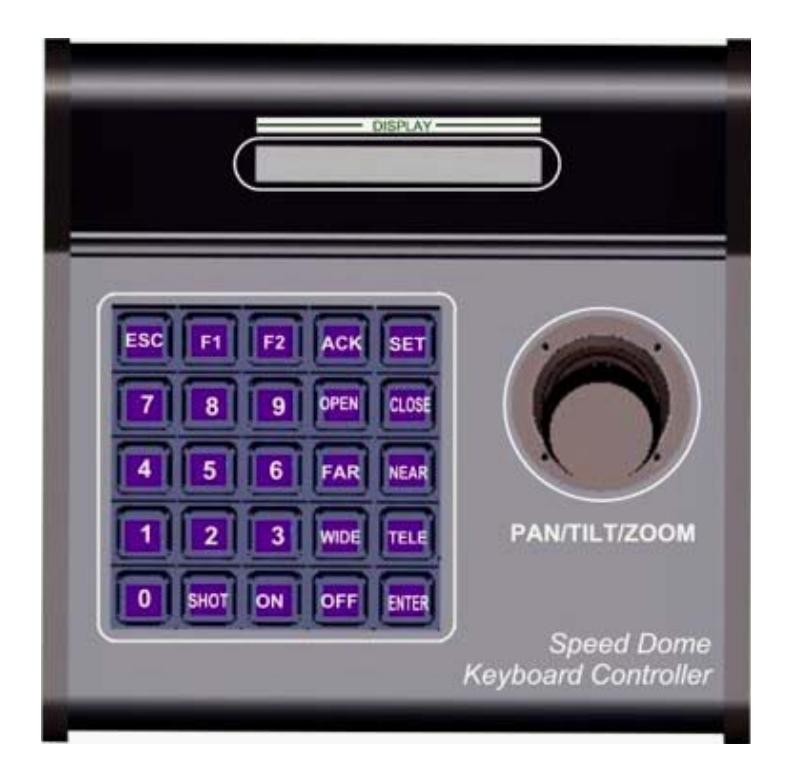

## Skróty klawiszowe:

NO.+SHOT+ON zapamiętanie punktu NO.+SHOT+ACK wywołanie punktu NO.+SHOT+OFF kasowanie punktu NO.+SHOT+ENTER wywołanie skanowania NO.+SHOT+F1 zatrzymanie skanowania NO.+SHOT+F2 kasowanie skanowania WIDE oddalanie TELE zbliżania FAR manualne ustawianie ostrości NEAR manualne ustawianie ostrości OPEN jaśniej CLOSE ciemniej SET wejście w menu pulpitu ENTER OK ESC wyjście z menu pulpitu

### 1. panel tylni

- a). gniazdo zasilania (**DC12V**): DC12V
- b). gniazdo komunikacyjne (RS485): RS485.
- c). gniazdo (RJ45): gniazdo komunikacyjne (RS485) i gniazdo zasilania (DC12V)

## 2. ustawienia pulpitu

naciŚnij Set następnie Enter przyciskami F1 i F2 przemieszczasz się po Menu następnie należy nacisnąć Enter aby wejść w podmenu. **3. ustawienia protokołu kamery** gdy wyświetla się protokol , naciśnij Enter aby móc wybrać jeden z dostępnych protokołów transmisji

aby zmienić naciśnij klawisze F1 lub F2 aby zatwierdzić naciśnij Enter system zapyta czy na pewno zmienić wartość naciśnij Enter aby zapisać

**4. ustawienia szybkości transmisji** gdy wyświetla się protokol , naciśnij Enter aby móc wybrać jeden z dostępnych protokołów transmisji

aby zmienić naciśnij klawisze F1 lub F2 aby zatwierdzić naciśnij Enter system zapyta czy na pewno zmienić wartość naciśnij Enter aby zapisać

### 5. wejście do menu kamery

Aby wejŚĆ w meny kamery naciŚnij 90.+SHOT+ACK

- 1. używaj przycisków [WIDE]/[TELE] do poruszania się w menu kamery
- 2. używaj przycisków [FAR]/[NEAR] do zmiany wartości
- 3. Aby wyjść z menu kamery należy nacisnąć przycisk CLOSE

## Parametry techniczne

- rodzaj komunikacji RS-485
- prędkość transmisji 2400, 4800, 9600, 19200 Bps
- maksymalna odległośc 1200 m
- zasilanie 12V/800 mA
- kontrola 32 kamer
- wymiary 95 x 205 x 205
- waga 1,2 kg

# **MENU KAMERY**

Aby wejść w menu kamery za pomocą pulpitu AT505 naciśnij "90 + SHOT + ACK".

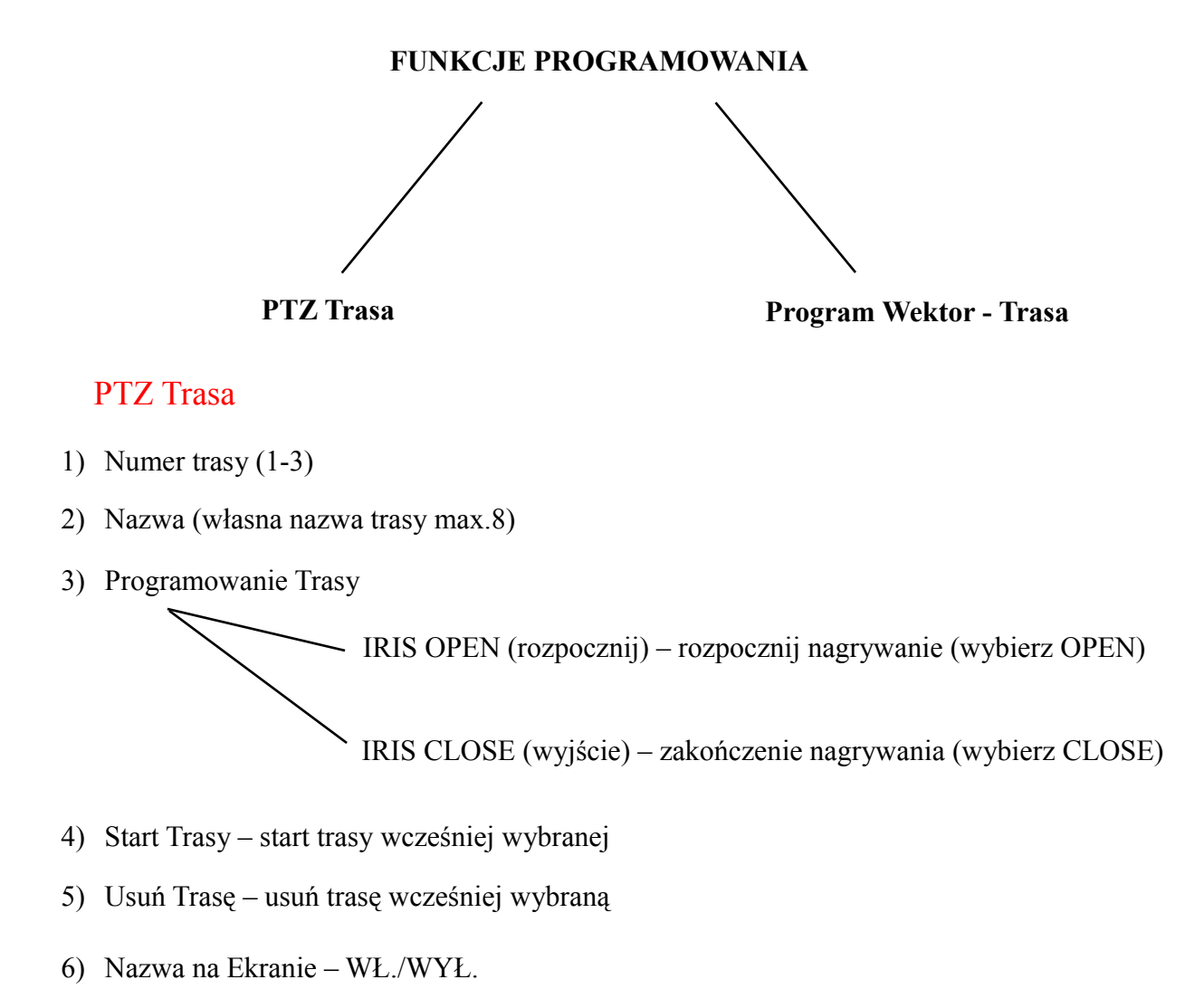

IRIS CLOSE - Wyjście

# Program Wektor – Trasa

- 1) Numer (1-6)
- 2) Program Wektor Trasa
  - T trasa nagrana wcześniej (1-3)
  - P zaprogramowany konkretny punkt
  - V wektor (inny rodzaj trasy, który polega na przechodzeniu po kolejnych punktach)
- 3) Uruchom Wektor Trasa
- 4) Usuń Wektor Trasa

## Wywołanie zaprogramowanego PTZ Trasa

1) 80 + SHOT + ACK 2) 81 + SHOT + ACK 3) 82 + SHOT + ACK

#### Wywołanie programu Wektor – Trasa

- 1) 51 + SHOT + ACK
- 2) 52 + SHOT + ACK
- 3) 53 + SHOT + ACK

\*SHOT + ACK – dla pulpitu AT505